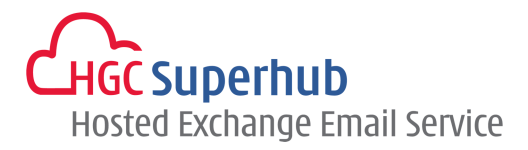

# HGC SUPERHUB HOSTED EXCHANGE EMAIL - 2010 / 2007 SMART PANEL USER GUIDE

## **Table of Contents**

| 1. Login to Smart Panel  | 1  |
|--------------------------|----|
| 2. Account Info          | 2  |
| 3. User Setup Profile    | 3  |
| 4. User & Mailbox        | 4  |
| 5. Domain Name           | 9  |
| 6. Distribution List     | 10 |
| 7. Contact List          | 12 |
| 8. Resource Mailbox      | 12 |
| 9. Company Disclaimer    | 13 |
| 10. Batch Provisioning   | 14 |
| 11. Download & Setup     |    |
| 12. Activity Log         | 19 |
| 13. Message Tracking Log | 20 |
|                          |    |

# **1. Login to Smart Panel**

- 1.1 Go to URL cp.hgcbizmail.com
- 1.2 Type username and password and click Login

| Hosted Exchange Email Service |
|-------------------------------|
| Smart Panel                   |
| User Name<br>Password         |
| Login                         |
|                               |

# 2. Account Info

This page will display the contacts of this Company

Only Admin Contact and Technical Contact has access right to this Administrative panel.

| Smart Panel 🥂 🤻        | Home > Account Inf     | o                 |                 |
|------------------------|------------------------|-------------------|-----------------|
| Account Info           | Admin Contact          | Technical Contact | Billing Contact |
| 🦪 User Setup Profile   | Name                   | Name              | Name            |
|                        | Number                 | Number            | Number          |
| 📑 User & Mailbox       | Title                  | Title             | Title           |
| <b>X</b>               | E-mail                 | E-mail            | E-mail          |
| Domain Name            | Company Information:   | :                 |                 |
| 🍇 Distribution List    | Company Name hgcmai    | iltest1.com       |                 |
| 🚧 Contact List         | Billing Information:   |                   |                 |
| Resource Mailbox       | Billing Address:       |                   |                 |
|                        | Plan & Pricing Informa | ition:            |                 |
| Company Disclaimer     |                        |                   | ^               |
| Batch Provisioning     |                        |                   |                 |
| 👘 Download & Setup     |                        |                   |                 |
| nctivity Log           |                        |                   |                 |
| 💋 Message Tracking Log |                        |                   | ~               |
|                        | SLA View or Downle     | oad               |                 |

## 3. User Setup Profile

User account creation default setting plan:

Each user account created will follow this plan to enable the features and storage limit(s).

The entire features are as follow:

- 1. MAPI: For user using Outlook or Entourage client to sync calendar, personal contact, messages with the server
- 2. ActiveSync: For mobile user using mobile device(s) to sync calendar, personal contacts, messages with the server
- 3. OWA: Outlook Web Access, able to access email using any bowser
- 4. POP3: Enable the server to fetch email from external, 3<sup>rd</sup> party, POP3 server on a per-user/per-account basis
- 5. IMAP4: Allow an e-mail client to access e-mail on a remote mail server
- 6. Hide from Address Book: Hide the user account from global address list
- 7. SCL Threshold of Junk Message: Anti-Spam filter rating of specified value will be considered junk mail
- 8. SCL Threshold of Reject Message: Anti-Spam filter rating of specified value will be rejected. An NDR will be sent to the sender
  - SCL: 8. Almost spam is filtered, but some spam may be delivered to inbox as well
  - SCL: 4. Almost all spam is filtered, but may also cause a few false positives.
  - SCL: 1. Almost all spam is filtered, but will cause a lot false positives.

| Smart Panel 🥂 🐇                                        | Home > User Setup P         | rofile                                                           |
|--------------------------------------------------------|-----------------------------|------------------------------------------------------------------|
| Account Info                                           | Features                    | Setting                                                          |
| User Setun Profile                                     | Storage                     | 10240 MB                                                         |
|                                                        | ArchivingStorage            | 0 MB                                                             |
| Setup default features and limits<br>for provisioning. | MAPI                        | <ul> <li>Enable          <ul> <li>Disable</li> </ul> </li> </ul> |
| 💐 User & Mailbox                                       | ActiveSync                  | <ul> <li>Enable </li> <li>Disable</li> </ul>                     |
| Demain Name                                            | OWA                         | Enable O Disable                                                 |
|                                                        | POP3                        | Enable O Disable                                                 |
| 🍇 Distribution List                                    | IMAP4                       | Enable      Disable                                              |
| 💏 Contact List                                         | Hide from address book      | ○ Enable ● Disable                                               |
| Bosource Mailbox                                       | SCL Threshold of Junk Mess  | age 7 V                                                          |
|                                                        | SCL Threshold of Reject Mes | ssage 8 🗸                                                        |
| Company Disclaimer                                     | Save                        |                                                                  |
| 🔊 Batch Provisioning                                   |                             |                                                                  |
| Download & Setup                                       |                             |                                                                  |
| 🂐 Activity Log                                         |                             |                                                                  |
| 💋 Message Tracking Log                                 |                             |                                                                  |

# 4. User & Mailbox

Display all users and features.

You can select a specified user to change the settings. (Quota size : 1GB = 1024MB)

| Smart Panel                     | <u>Home</u> > User and Mailbox |              |                      |                 |                        |                     |                              |
|---------------------------------|--------------------------------|--------------|----------------------|-----------------|------------------------|---------------------|------------------------------|
| Account Info                    | Search by Email V like         | ✓            | Q                    |                 |                        |                     | New Export                   |
| ~                               | ABCDEFGHIJKI                   | MNOPQR       | STUVW                | LXYZ            | 0-9 View all           |                     |                              |
| 🧾 User Setup Profile            | Email<br>(7/100)               | Display Name | Quota<br>(70.0/1000) | MAPI<br>(4/100) | Active Sync<br>(4/100) | BlackBerry<br>(0/0) | Archiving Storage<br>(0.0/0) |
| 🔄 User & Mailbox                | test1@hgcbizmail.com           | HGC test     | 10240                | Y               | Y                      | N                   | 0                            |
| Add, remove and edit your       | test2@hgcbizmail.com           | test2        | 10240                | Y               | Y                      | N                   | 0                            |
| users/emails account and manage | test3@hgcbizmail.com           | test3        | 10240                | N               | N                      | N                   | 0                            |
| VAS.                            | test4@hgcbizmail.com           | test4        | 10240                | Y               | Y                      | N                   | 0                            |
| Domain Name                     | test5@hgcbizmail.com           | test5        | 10240                | N               | N                      | N                   | 0                            |
|                                 | test6@hgcbizmail.com           | HGC test6    | 10240                | Y               | Y                      | N                   | 0                            |
| 🍇 Distribution List             | test7@hgcbizmail.com           | HGC test7    | 10240                | N               | N                      | N                   | 0                            |
| 💏 Contact List                  |                                |              |                      |                 |                        |                     |                              |
| Resource Mailbox                |                                |              |                      |                 |                        |                     |                              |
| Company Disclaimer              |                                |              |                      |                 |                        |                     |                              |
| Batch Provisioning              |                                |              |                      |                 |                        |                     |                              |
| 👘 Download & Setup              |                                |              |                      |                 |                        |                     |                              |
| 💐 Activity Log                  |                                |              |                      |                 |                        |                     |                              |
| 💋 Message Tracking Log          |                                |              |                      |                 |                        |                     |                              |

## 4.1 General Info

## 4.1.1 Information

You can modify user information on the page, after you modify, please click "Save"

| Smart Panel                                                  | <u>Home &gt; User and Mailbox &gt; Generation</u> | eneral Info                                    |                 |
|--------------------------------------------------------------|---------------------------------------------------|------------------------------------------------|-----------------|
| Account Info                                                 | 🛃 test1@hgcbizmail.com                            |                                                |                 |
| 🛃 User Setup Profile                                         | General Info Email Address Quota Delive           | ery Option Distribution List Spam Mobile Advan | iced            |
| 🔄 User & Mailbox                                             | Information                                       | 7                                              |                 |
|                                                              | First Name HGC                                    | Job Title                                      |                 |
| Add, remove and edit your<br>users/emails account and manage | Last Name Test1                                   | Department                                     |                 |
| Exchange mailbox features and<br>VAS                         | Display Name HGC test                             | Company                                        | HGC Company     |
| Domain Name                                                  | Home Number                                       | Office Number                                  |                 |
|                                                              | Fax Number                                        | City                                           |                 |
| 8 Distribution List                                          | Mobile Number                                     | Country                                        | ✓               |
|                                                              | Office/Location                                   | Street                                         |                 |
| 🚧 Contact List                                               | State                                             | Account Status                                 | Normal          |
| Resource Mailbox                                             | Alias test1_hgcbizmail.com                        | ]                                              |                 |
|                                                              | Save Delete                                       |                                                |                 |
| Company Disclaimer                                           | Reset Password                                    |                                                |                 |
| Batch Provisioning                                           | Auto Generate                                     |                                                |                 |
|                                                              | Password                                          | Re-type Password                               |                 |
| 📸 Download & Setup                                           | Reset Password                                    |                                                |                 |
| 🛒 Activity Log                                               | Members who report directly to this user          |                                                | Add Delete Save |
|                                                              | Email                                             |                                                | Туре            |
| 🥖 Message Tracking Log                                       |                                                   |                                                |                 |
| · · · · · · · · · · · · · · · · · · ·                        |                                                   |                                                |                 |

## 4.1.2 Reset Password

You can reset user password by manually typing the password.

|  | Then click | "Reset | Password' |
|--|------------|--------|-----------|
|--|------------|--------|-----------|

| Smart Panel 《                                                                                                    | Home > User and Mailbox > General Info                                                                                                    |                                           |
|----------------------------------------------------------------------------------------------------|----------------------------------------------------------------------------------------------------|-------------------------------------------|
| Account Info                                                                                                    | 🛃 test1@hgcbizmail.com                                                                                                    |                                           |
| 🛃 User Setup Profile                                                                                                    | General Info Email Address Quota Delivery Option Distribution List Spam Mobil                                                                                                    | e Advanced                                |
| User & Mailbox         Add, remove and edit your         users/emails account and manage         Exchange mailbox features and         VAS.         Domain Name         Solution List         Obstribution List | Information         First Name       HGC         Last Name       Test1         Display Name       HGC test         Home Number       Office N         Fax Number       City         Mobile Number       Country         Office/Location       Street         State       Account | e<br>nent<br>iy HGC Company<br>iumber<br> |
| Resource Mailbox                                                                                                    | Alias test1_hgcbizmail.com                                                                                                    |                                           |
| Company Disclaimer                                                                                                    | Reset Password                                                                                                    |                                           |
| Batch Provisioning                                                                                                    | Auto Generate                                                                                                    | word                                      |
| pownload & Setup                                                                                                    | Reset Password                                                                                                    |                                           |
| Activity Log                                                                                                    | Members who report directly to this user                                                                                                    | Add Delete Save                           |
| Message Tracking Log                                                                                                    | Email                                                                                                    | Туре                                      |

You can also reset user password by "Auto Generate". The generated password will send to personal email account

In the "personal email ", please fill in the personal email address. (eg: xxx@hotmail.com)

## Then click "Reset Password"

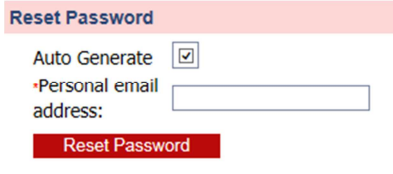

## 4.2 Email Address

You can modify the email address of a selected user

| Smart Panel                                                                                           | Home > User and Mailbox > Email Address                                                 |
|----------------------------------------------------------------------------------------------------|-----------------------------------------------------------------------------------------|
| Lecount Info                                                                                          | iest1@hgcbizmail.com                                                                    |
| 🧭 User Setup Profile                                                                                  | General Info Email Address Quota Delivery Option Distribution List Spam Mobile Advanced |
| 📑 User & Mailbox                                                                                      | @ hgcbizmail.com ✓ Add Save                                                             |
| Add, remove and edit your<br>users/emails account and manage<br>Exchange mailbox features and<br>VAS. | test1@hgcbizmail.com Primary Delete                                                     |
| 🍇 Domain Name                                                                                         |                                                                                         |
| listribution List                                                                                     |                                                                                         |
| 🚧 Contact List                                                                                        |                                                                                         |
| Resource Mailbox                                                                                      |                                                                                         |
| Company Disclaimer                                                                                    |                                                                                         |
| Batch Provisioning                                                                                    |                                                                                         |
| Download & Setup                                                                                      |                                                                                         |
| 🍨 Activity Log                                                                                        |                                                                                         |
| 💋 Message Tracking Log                                                                                |                                                                                         |

#### 4.3 Quota

You can modify the quota limit(s) of a selected user. (Quota size : 1GB = 1024MB)

| Smart Panel                                                                                                    | Home > User and Mailbox > Quota                                                         |
|----------------------------------------------------------------------------------------------------|-----------------------------------------------------------------------------------------|
| Account Info                                                                                                    | itest1@hgcbizmail.com                                                                   |
| User Setup Profile                                                                                                    | General Info Email Address Quota Delivery Option Distribution List Spam Mobile Advanced |
| User & Mailbox                                                                                                    | Mailbox Quota:                                                                          |
| Add, remove and edit your<br>users/emails account and manage                                                                                                    | Actual Usage:         76.6 KB (78,436 bytes)           Quota         10240              |
| Exchange mailbox features and<br>VAS.                                                                                                    | Issue Warning Quota 9216 MB                                                             |
| 🍇 Domain Name                                                                                                    | Max Quota to Receive Email 10265 MB                                                     |
| fin and the second second seco | Max Size of Sending Message 20 MB                                                       |
| 🍇 Distribution List                                                                                                    | Max Size of Receiving Message 20 MB                                                     |
| 🚧 Contact List                                                                                                    | Recipient Limites 50 Save                                                               |
| Resource Mailbox                                                                                                    | Archiving Quota:                                                                        |
| Company Disclaimer                                                                                                    | Archive Status Disabled Enable Archive                                                  |
| Batch Provisioning                                                                                                    | Archive Quota MB<br>Archive Warning Quota MB                                            |
| Download & Setup                                                                                                    |                                                                                         |
| Activity Log                                                                                                    |                                                                                         |
| 💋 Message Tracking Log                                                                                                    |                                                                                         |

## 4.4 Delivery Option

#### 4.4.1 Forward to:

You can setup a forwarding rule to forward message to specific user(s)

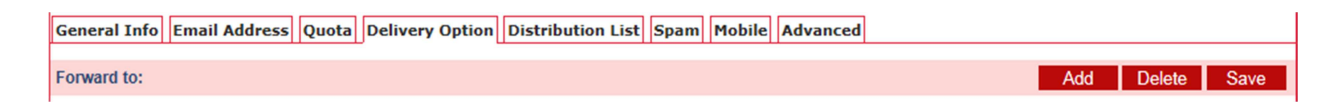

#### 4.4.2 Set Permission to access others

You can setup this account with permission of Full Access, Send As or Send On Behalf

| Set permission to access others |             | Add Delete Save           |
|---------------------------------|-------------|---------------------------|
| Email                           | Full Access | Send As or Send On Behalf |

## 4.4.3 Reject from all except

You can setup a Whitelist of senders to this account.

| Reject from all except | Add Delete Save |
|------------------------|-----------------|
| Name                   | Туре            |

## 4.4.4 Accept from all except

You can setup a Blacklist of senders to this account.

| Accept from all except | Add Delete Save |
|------------------------|-----------------|
| Name                   | Туре            |

## 4.5 Distribution List

You can remove the selected user from Distribution List

| Smart Panel 《                      | Home > User and Mailbox > Distribution List                                             |
|------------------------------------|-----------------------------------------------------------------------------------------|
| 👗 Account Info                     | 🛃 test1@hgcbizmail.com                                                                  |
| User Setup Profile                 | General Info Email Address Quota Delivery Option Distribution List Spam Mobile Advanced |
| User & Mailbox                     | Delete                                                                                  |
| Add, remove and edit your          | Member of                                                                               |
| Exchange mailbox features and VAS. |                                                                                         |

## 4.6 Spam

| You can modify the selected user SCL level from 0-9                                                   |                                                                                         |  |  |
|----------------------------------------------------------------------------------------------------|-----------------------------------------------------------------------------------------|--|--|
| Smart Panel                                                                                           | Home > <u>User and Mailbox</u> > Spam                                                   |  |  |
| Account Info                                                                                          | itest1@hgcbizmail.com                                                                   |  |  |
| 🧭 User Setup Profile                                                                                  | General Info Email Address Quota Delivery Option Distribution List Spam Mobile Advanced |  |  |
| 📑 User & Mailbox                                                                                      | Move messages to Junk-Mail Folder that have a SCL value greater than or equal to:       |  |  |
| Add, remove and edit your<br>users/emails account and manage<br>Exchange mailbox features and<br>VAS. | 7                                                                                       |  |  |
| 🍇 Domain Name                                                                                         |                                                                                         |  |  |
| A Distribution List                                                                                   | Save                                                                                    |  |  |

You can modify the selected user SCL level from 0-9

## 4.7 Mobile

## You can "Remote Wipe" and "Deactivate".

| Smart Panel                                                                                           | Home > User and Mailbox > Mobile                                                        |
|----------------------------------------------------------------------------------------------------|-----------------------------------------------------------------------------------------|
| Account Info                                                                                          | 🥩 test1@hgcbizmail.com                                                                  |
| 📝 User Setup Profile                                                                                  | General Info Email Address Quota Delivery Option Distribution List Spam Mobile Advanced |
| User & Mailbox                                                                                        | Mindows<br>Mobile Remote Wipe Deactivate                                                |
| Add, remove and edit your<br>users/emails account and manage<br>Exchange mailbox features and<br>VAS. | Activate                                                                                |
| 🍇 Domain Name                                                                                         |                                                                                         |

#### 4.8 Advance

You can suspend account and enable/disable features.

| Smart Panel 🥂 🐇                                           | <u>Home &gt; User and Mailbox</u> > Advance                                             |  |  |  |  |
|-----------------------------------------------------------|-----------------------------------------------------------------------------------------|--|--|--|--|
| 🚴 Account Info                                            | 🛃 test1@hgcbizmail.com                                                                  |  |  |  |  |
| 🔀 User Setun Profile                                      | General Info Email Address Quota Delivery Option Distribution List Spam Mobile Advanced |  |  |  |  |
|                                                           |                                                                                         |  |  |  |  |
| 🔄 User & Mailbox                                          | Suspend Disable IMAP                                                                    |  |  |  |  |
| Add, remove and edit your users/emails account and manage | Hide from address book 🗆 MAPI 🗹                                                         |  |  |  |  |
| Exchange mailbox features and<br>VAS.                     | Disable OWA Disable POP                                                                 |  |  |  |  |
|                                                           | Save                                                                                    |  |  |  |  |

# 5. Domain Name

You can manage your email domain here. (For add-on domain name, please contact our support service)

| Smart Panel 🥂 🕺        | <u>Home</u> > SMTP Domain |               |            |
|------------------------|---------------------------|---------------|------------|
| Account Info           |                           |               | Save       |
|                        | Domain Name               | Domain Type   | Is Default |
| 🥑 User Setup Profile   | hgcbizmail.com            | Authoritative |            |
| 💐 User & Mailbox       |                           |               |            |
| Domain Name            |                           |               |            |
| Manage SMTP Domains.   |                           |               |            |
| 🍇 Distribution List    |                           |               |            |
| 🚧 Contact List         |                           |               |            |
| Resource Mailbox       |                           |               |            |
| Company Disclaimer     |                           |               |            |
| 🔊 Batch Provisioning   |                           |               |            |
| 🛃 Download & Setup     |                           |               |            |
| 👮 Activity Log         |                           |               |            |
| 💋 Message Tracking Log |                           |               |            |

# 6. Distribution List

You can modify specific distribution list member(s). Home > Distribution List Smart Panel Search by Display Name V like V 2 Delete New 시 Account Info Display Name (1/20) Email Address Description 🧭 User Setup Profile test group1 SMTP:testgroup1@hgcbizmail.com 📑 User & Mailbox Domain Name Distribution List Add, remove and edit your Distribution group. 💏 Contact List Resource Mailbox Company Disclaimer Batch Provisioning 👘 Download & Setup Activity Log 💋 Message Tracking Log

You can create or delete distribution list(s).

## 6.1 Member List

You can add or delete a member of a selected distribution list

| Smart Panel               | Home > Distribution List > Member List    |             |  |  |  |  |  |
|---------------------------|-------------------------------------------|-------------|--|--|--|--|--|
| Account Info              | test group1                               |             |  |  |  |  |  |
| 🛃 User Setup Profile      | Member List Delivery Restriction Advanced |             |  |  |  |  |  |
| 📑 User & Mailbox          | Member Name                               | Member Type |  |  |  |  |  |
| 🍇 Domain Name             | test5@hgcbizmail.com                      | user        |  |  |  |  |  |
| Distribution List         | test4@hgcbizmail.com                      | user        |  |  |  |  |  |
| Add, remove and edit your | test3@hgcbizmail.com                      | user        |  |  |  |  |  |
| Distribution group.       | test2@hgcbizmail.com                      | user        |  |  |  |  |  |
| 🚧 Contact List            |                                           |             |  |  |  |  |  |
| Resource Mailbox          |                                           |             |  |  |  |  |  |
| Company Disclaimer        |                                           |             |  |  |  |  |  |
| Batch Provisioning        |                                           |             |  |  |  |  |  |
| 🔀 Download & Setup        |                                           |             |  |  |  |  |  |
| ntivity Log               |                                           |             |  |  |  |  |  |
| 💋 Message Tracking Log    |                                           |             |  |  |  |  |  |

## 6.2 Delivery Restriction

You can setup Whitelist member(s) for this selected distribution list.

| Member List Delivery Restriction Advanced |                 |
|-------------------------------------------|-----------------|
| Reject from all except                    | Add Delete Save |
| Member Name                               | Member Type     |

#### You can setup Blacklist member(s) for this selected distribution list.

| Accept from all except | Add Delete Save |
|------------------------|-----------------|
| Member Name            | Member Type     |

### You can moderate a message when it is sent to this selected distribution list.

| Mus | st be approved by who before delivering to members | Add         | Delete | Save |
|-----|----------------------------------------------------|-------------|--------|------|
|     | Member Name                                        | Member Type |        |      |

#### 6.3 Advance

You can hide this selected distribution list from the address book

| 🛃 test group1                             |  |
|-------------------------------------------|--|
| Member List Delivery Restriction Advanced |  |
| Hide from address book                    |  |

# 7. Contact List

You can create/delete email contacts who are not in your organization (eg: <u>xxx@hotmail.com</u>). This contact list is searchable from mailbox users.

| Smart Panel                                                                                          | Home >    | Contact List          |   |              |        |     |
|----------------------------------------------------------------------------------------------------|-----------|-----------------------|---|--------------|--------|-----|
| Account Info                                                                                         | Search by | Display Name V like V | م |              | Delete | New |
| 🥩 User Setup Profile                                                                                 |           | Email                 |   | Display Name |        |     |
| 😹 User & Mailbox                                                                                     |           |                       |   |              |        |     |
|                                                                                                    |           |                       |   |              |        |     |
| listribution List                                                                                    |           |                       |   |              |        |     |
| 💏 Contact List                                                                                       |           |                       |   |              |        |     |
| Add, remove and edit your mail-<br>enabled contacts for forwarding<br>messages to an external email. |           |                       |   |              |        |     |
| Resource Mailbox                                                                                     |           |                       |   |              |        |     |
| Company Disclaimer                                                                                   |           |                       |   |              |        |     |
| Batch Provisioning                                                                                   |           |                       |   |              |        |     |
| Download & Setup                                                                                     |           |                       |   |              |        |     |
| nctivity Log                                                                                         |           |                       |   |              |        |     |
| 💋 Message Tracking Log                                                                               |           |                       |   |              |        |     |
|                                                                                                    | II        |                       |   |              |        |     |

## 8. Resource Mailbox

You can create/delete resource mailbox(es) for some resources (e.g. Conference Room, Projector)

| Smart Panel                                 | Home > ResourceMailbox List                                                                                     |              |            |
|---------------------------------------------|----------------------------------------------------------------------------------------------------|--------------|------------|
| Account Info                                | Search by Display Name V like V                                                                                 | ٩            | Delete New |
| 🛃 User Setup Profile                        | Email<br>(1/10)                                                                                                 | Display Name | Туре       |
| 😹 User & Mailbox                            | room1@hgcbizmail.com                                                                                            | room1        | Room       |
| 🍇 Domain Name                               |                                                                                                    |              |            |
| listribution List                           |                                                                                                    |              |            |
| 💏 Contact List                              |                                                                                                    |              |            |
| Resource Mailbox                            |                                                                                                    |              |            |
| Add, Remove and Manage<br>Company Resource. |                                                                                                    |              |            |
| Company Disclaimer                          |                                                                                                    |              |            |
| Batch Provisioning                          |                                                                                                    |              |            |
| Download & Setup                            |                                                                                                    |              |            |
| ntivity Log                                 |                                                                                                    |              |            |
| 💋 Message Tracking Log                      |                                                                                                    |              |            |
| 1                                           | I contraction of the second second second second second second second second second second second second second |              |            |

# 9. Company Disclaimer

You can enforce a company disclaimer for all users. After any modification, please click "Save" Whenever an user sends out an email message, it will append the company disclaimer.

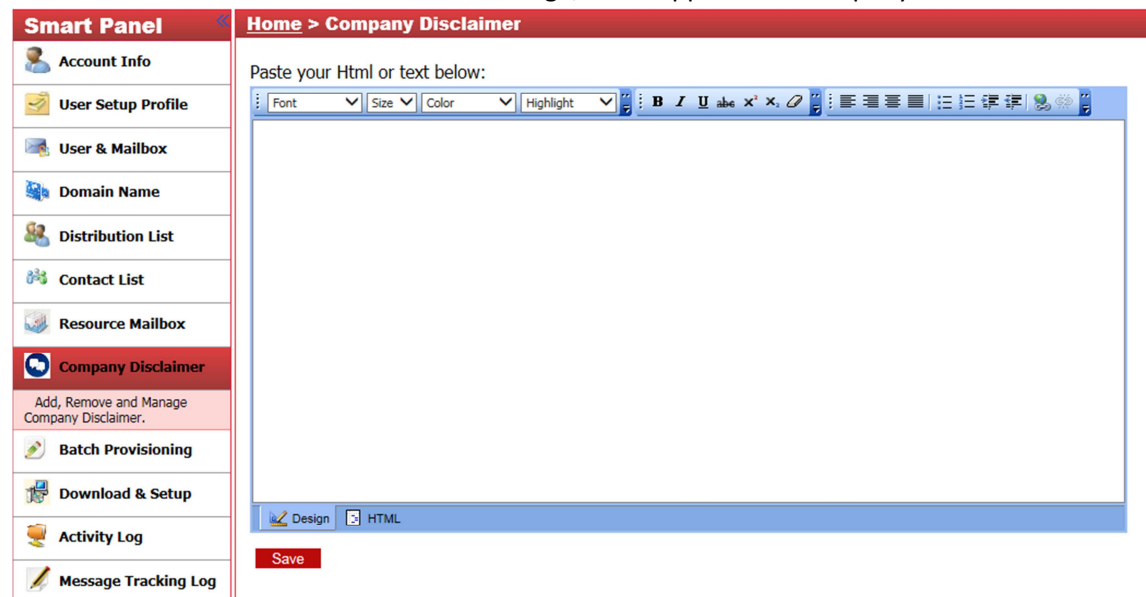

# **10. Batch Provisioning**

💋 Message Tracking Log

10.1 All previous provisioning log will be displayed. You can click "**New**" to create a new provisioning

| Smart Panel                                                                          | Home > Batch Provis                                           | sioning              |                                   |                           |                           |                         |                         |           |  |  |
|--------------------------------------------------------------------------------------|---------------------------------------------------------------|----------------------|-----------------------------------|---------------------------|---------------------------|-------------------------|-------------------------|-----------|--|--|
| 🔏 Account Info                                                                       | Search by date from                                           | to                   | to P                              |                           |                           |                         |                         |           |  |  |
| 🛃 User Setup Profile                                                                 |                                                               |                      |                                   |                           |                           |                         |                         |           |  |  |
| User & Mailbox                                                                       | File Name                                                     | ProvisionType        | SubmittedBy                       | SubmittedOn               | SchduleOn                 | Begin<br>ProcessOn      | End<br>ProcessOn        | Status    |  |  |
|                                                                                      | Offline Batch User Creation Tem<br>plate (Customer Ready).xls | CreateUserAndMailbox | superhub.admin@hgc<br>bizmail.com | 9/2/2014 5:45:4<br>8 PM   | 9/2/2014 5:45:4<br>8 PM   | Sep 2 2014<br>5:45PM    | Sep 2 2014<br>5:46PM    | Completed |  |  |
| Main Name                                                                            | Offline Batch User Creation Tem<br>plate (Customer Ready),xls | CreateUserAndMailbox | superhub.admin@hgc<br>bizmail.com | 9/2/2014 5:42:2<br>7 PM   | 9/2/2014 5:42:2<br>7 PM   | Sep 2 2014<br>5:42PM    | Sep 2 2014<br>5:43PM    | Completed |  |  |
| X Distribution List                                                                  | Offline Batch User Creation Tem<br>plate (Customer Ready),xls | CreateUserAndMailbox | superhub.admin@hgc<br>bizmail.com | 8/28/2014 10:5<br>0:28 AM | 8/28/2014 10:5<br>0:28 AM | Aug 28 201<br>4 10:56AM | Aug 28 201<br>4 10:58AM | Completed |  |  |
| 🚧 Contact List                                                                       | Offline Batch User Deletion Temp<br>late (Customer Ready).xls | DeleteUserAndMailbox | superhub.admin@hgc<br>bizmail.com | 8/27/2014 6:3<br>8:57 PM  | 8/27/2014 6:3<br>8:57 PM  | Aug 27 201<br>4 6:39PM  | Aug 27 201<br>4 6:39PM  | Completed |  |  |
| Resource Mailbox                                                                     | Offline Batch User Creation Tem<br>plate (Customer Ready).xls | CreateUserAndMailbox | superhub.admin@hgc<br>bizmail.com | 8/27/2014 6:3<br>6:56 PM  | 8/27/2014 6:3<br>6:56 PM  | Aug 27 201<br>4 6:36PM  | Aug 27 201<br>4 6:38PM  | Completed |  |  |
| Company Disclaimer                                                                   | Offline Batch User Deletion Temp<br>late (Customer Ready).xls | DeleteUserAndMailbox | superhub.admin@hgc<br>bizmail.com | 8/27/2014 6:3<br>5:52 PM  | 8/27/2014 6:3<br>5:52 PM  | Aug 27 201<br>4 6:35PM  | Aug 27 201<br>4 6:36PM  | Completed |  |  |
| <b>Batch Provisioning</b>                                                            | Offline Batch User Creation Tem<br>plate (Customer Ready).xls | CreateUserAndMailbox | superhub.admin@hgc<br>bizmail.com | 8/27/2014 6:3<br>1:16 PM  | 8/27/2014 6:3<br>1:16 PM  | Aug 27 201<br>4 6:31PM  | Aug 27 201<br>4 6:33PM  | Completed |  |  |
| Batch create and delete<br>Conatct,User and Mailbox.Check<br>the Provisioning result |                                                               |                      |                                   |                           |                           |                         |                         |           |  |  |
| 👘 Download & Setup                                                                   |                                                               |                      |                                   |                           |                           |                         |                         |           |  |  |
| 👮 Activity Log                                                                       |                                                               |                      |                                   |                           |                           |                         |                         |           |  |  |

#### 10.2 On "Please choose provisioning type:"

- 10.2.1 Provisioning have the following types:
- a. "Create User and mailbox" create user accounts and mailboxes.
- b. "Delete user and mailbox" delete user accounts and mailboxes.
- c. "Create Contact" create contacts
- d. "Delete Contact" delete contacts
- e. "Create Group" Create group
- f. "Modify User and Mailbox" modify information

| Smart Panel                                                                          | Home > Batch Provisioning > Create Batch Provisioning                            |
|--------------------------------------------------------------------------------------|----------------------------------------------------------------------------------|
| Account Info                                                                         | Please choose provisioning type:                                                 |
| 🥩 User Setup Profile                                                                 | Create User and Mailbox<br>Delete User and Mailbox<br>Create Contact <u>file</u> |
| 😹 User & Mailbox                                                                     | Delete Contact<br>Create Group<br>Modify Lear and Mailhox 00 records only)       |
| 🍇 Domain Name                                                                        | Browse Upload                                                                    |
| listribution List                                                                    | Uploading Results:                                                               |
| 🚧 Contact List                                                                       |                                                                                  |
| Resource Mailbox                                                                     |                                                                                  |
| Company Disclaimer                                                                   |                                                                                  |
| Batch Provisioning                                                                   |                                                                                  |
| Batch create and delete<br>Conatct,User and Mailbox.Check<br>the Provisioning result |                                                                                  |
| 📂 Download & Setup                                                                   |                                                                                  |
| nctivity Log                                                                         |                                                                                  |
| 💋 Message Tracking Log                                                               |                                                                                  |

10.2.2 After you select the type of provisioning, you can download the "provisioning template file" (an Excel document) and fill up the related information

| Smart Panel 《                                                                        | Home > Batch Provisioning > Create Batch Provisioning        |
|--------------------------------------------------------------------------------------|--------------------------------------------------------------|
| Account Info                                                                         | Please choose provisioning type:                             |
| 🛃 User Setup Profile                                                                 | Create User and Mailbox  Download provisioning template file |
| 😹 User & Mailbox                                                                     | Please unload provisioning file/500 records only)            |
| Mana Domain Name                                                                     | Browse Upload                                                |
| 8 Distribution List                                                                  | Uploading Results:                                           |
| 🚧 Contact List                                                                       |                                                              |
| Resource Mailbox                                                                     |                                                              |
| Company Disclaimer                                                                   |                                                              |
| Batch Provisioning                                                                   |                                                              |
| Batch create and delete<br>Conatct,User and Mailbox.Check<br>the Provisioning result |                                                              |
| Download & Setup                                                                     |                                                              |
| nctivity Log                                                                         |                                                              |
| 💋 Message Tracking Log                                                               |                                                              |
|                                                                                      | 11                                                           |

|   | A                                   | В              | С                | D                | E                                            | F          | G         | Н           | I. I.                                                                                 | J     | К          | L                      |
|---|-------------------------------------|----------------|------------------|------------------|----------------------------------------------|------------|-----------|-------------|---------------------------------------------------------------------------------------|-------|------------|------------------------|
| 1 |                                     |                |                  | User Account     | User Account                                 |            |           |             |                                                                                       |       |            |                        |
| 2 | User Name/<br>Primary Email Address | <mark>0</mark> | User name domain | Initial Password | Display Name<br>(Prefix - <u>user name</u> ) | First Name | Last Name | Company     | Display Name Prefix<br>( <u>Prefix</u> - user name)<br>(eg: <u>Disney</u> - Tom Chan) | Title | Department | Office Phone<br>Number |
| 3 | JohnDoe                             |                | hgcbizmail.com   | password         | John Doe                                     | John       | Doe       | ABC Limited | ABC Ltd                                                                               | сто   | IT         | 12345678               |
| 4 |                                     |                |                  |                  |                                              |            |           |             |                                                                                       |       |            |                        |
| 5 |                                     |                |                  |                  |                                              |            |           |             |                                                                                       |       |            |                        |
| 6 |                                     |                |                  |                  |                                              |            |           |             |                                                                                       |       |            |                        |

## 10.3 On "Please upload provision file (500 records only)"

\* 500 records only per time

10.3.1 After you finish fill up the information in the "Provisioning template file", you can click "**Browse**" to select the file.

| Smart Panel                                                                          | Home > Batch Provisioning > Create Batch Provisioning              |
|--------------------------------------------------------------------------------------|--------------------------------------------------------------------|
| Account Info                                                                         | Please choose provisioning type:                                   |
| 🛃 User Setup Profile                                                                 | Create User and Mailbox                                            |
| 😹 User & Mailbox                                                                     | Places upland provisioning file/E00 records only)                  |
| 🭇 Domain Name                                                                        | C:\Users\User\Desktop\Copy of Offline Batch User Cre Browse Upload |
| listribution List                                                                    | Uploading Results:                                                 |
| 💏 Contact List                                                                       |                                                                    |
| Resource Mailbox                                                                     |                                                                    |
| Company Disclaimer                                                                   |                                                                    |
| Batch Provisioning                                                                   |                                                                    |
| Batch create and delete<br>Conatct,User and Mailbox.Check<br>the Provisioning result |                                                                    |
| pownload & Setup                                                                     |                                                                    |
| 🂐 Activity Log                                                                       |                                                                    |
| 🥖 Message Tracking Log                                                               |                                                                    |

10.3.2 You can click "**Upload**" to upload the document, then you need to schedule a time provisioning. Then, click "**Submit**".

| Smart Panel 《                                                                        | Home > Batch Provisioning > Submit Provisioning                                                            |
|--------------------------------------------------------------------------------------|----------------------------------------------------------------------------------------------------|
| Account Info                                                                         | The file Copy of Offline Batch User Creation Template (Customer Ready).xls has been successfully uploaded! |
| 🥩 User Setup Profile                                                                 | Please choose a time for provisioning:  Provision Now                                                      |
| 📑 User & Mailbox                                                                     | Schedule a Time                                                                                            |
| 🍇 Domain Name                                                                        | Submit                                                                                                    |
| 8 Distribution List                                                                  |                                                                                                    |
| 🚧 Contact List                                                                       |                                                                                                    |
| Resource Mailbox                                                                     |                                                                                                    |
| Company Disclaimer                                                                   |                                                                                                    |
| Batch Provisioning                                                                   |                                                                                                    |
| Batch create and delete<br>Conatct,User and Mailbox.Check<br>the Provisioning result |                                                                                                    |
| 🚏 Download & Setup                                                                   |                                                                                                    |
| 🂐 Activity Log                                                                       |                                                                                                    |
| 💋 Message Tracking Log                                                               |                                                                                                    |

10.4 On "Upload Result", this page may show the provisioning user status: Error, success or User duplicate

| Smart Panel                                                                          | Home > Batch Provisioning > Create Batch Provisioning        |
|--------------------------------------------------------------------------------------|--------------------------------------------------------------|
| Account Info                                                                         | Please choose provisioning type:                             |
| 🛃 User Setup Profile                                                                 | Create User and Mailbox  Download provisioning template file |
| 😹 User & Mailbox                                                                     | Please unload provisioning file(500 records only)            |
| 🍇 Domain Name                                                                        | Browse Uploed                                                |
| Section List                                                                         | Uploading Results:                                           |
| 💏 Contact List                                                                       | The user name 'johndoe@hgcbizmail.com' has already existed.  |
| Resource Mailbox                                                                     |                                                              |
| Company Disclaimer                                                                   |                                                              |
| Batch Provisioning                                                                   |                                                              |
| Batch create and delete<br>Conatct,User and Mailbox.Check<br>the Provisioning result |                                                              |
| Download & Setup                                                                     |                                                              |
| nctivity Log                                                                         |                                                              |
| Message Tracking Log                                                                 |                                                              |

# 11. Download & Setup

This page gives you access to download Outlook 2010 client program. If you want to rent to use, please contact us.

| Smart Panel                                           | Home > DownLoad and Setup                                   |
|-------------------------------------------------------|-------------------------------------------------------------|
| Account Info                                          | Office Outlook 2010 Download                                |
| 🛃 User Setup Profile                                  | Here are the links for you download the Office Outlook 2010 |
| 📑 User & Mailbox                                      | Download: ISO version                                       |
| 🍇 Domain Name                                         | 1. Office Outlook 2010 English Version                      |
| 🍇 Distribution List                                   | 2. Office Outlook 2010 Chinese Simplified Version           |
| 🚧 Contact List                                        | 3. Office Outlook 2010 Chinese Traditional Version          |
| 🥥 Resource Mailbox                                    |                                                             |
| Company Disclaimer                                    | Download: ZIP version                                       |
| Batch Provisioning                                    | 1. Office Outlook 2010 English Version                      |
| Download & Setup                                      | 2. Office Outlook 2010 Chinese Simplified Version           |
| Download microsoft office<br>outlook and user guides. | 3. Office Outlook 2010 Chinese Traditional Version          |
| 💐 Activity Log                                        |                                                             |
| Message Tracking Log                                  |                                                             |

# 12. Activity Log

This page shows the administrator access log.

| Consert Densl                                                                                                    | Home                     | Activity                 | Log            |                      |                             |                                                                                             |         |        |    |
|----------------------------------------------------------------------------------------------------|--------------------------|--------------------------|----------------|----------------------|-----------------------------|---------------------------------------------------------------------------------------------|---------|--------|----|
| Smart Panel                                                                                                    | nome >                   | Activity                 | LUY            |                      |                             |                                                                                             |         |        |    |
| 🚴 Account Info                                                                                                    | Search By                | User                     | ✓ Like ✓       |                      | Q                           |                                                                                             |         |        |    |
|                                                                                                    | Date from                |                          | то:            |                      |                             |                                                                                             |         |        |    |
| 🔮 User Setup Profile                                                                                                    | Begin Time               | End Time                 | Customer ID    | User                 | Action Type                 | Action Object                                                                               | Result  | Remark | ١. |
| 😹 User & Mailbox                                                                                                    | 9/3/2014 1<br>1:32:47 AM | 9/3/2014 1<br>1:32:48 AM | hgcbizmail.com | @hgc<br>bizmail.com  | SubmitBatchPr<br>ovisioning | Copy of Offline Batch Use<br>r Creation Template (Cust<br>omer Ready).xls                   | Success |        | Î  |
| Domain Name                                                                                                    | 9/2/2014<br>5:45:48 PM   | 9/2/2014<br>5:45:48 PM   | hgcbizmail.com | @hgc<br>bizmail.com  | SubmitBatchPr<br>ovisioning | Offline Batch User Creati<br>on Template (Customer R                                        | Success |        |    |
| Monomial Street Market Street Market Street Market Street Street | 9/2/2014                 | 9/2/2014                 | hachizmail.com | i@hgc                | SubmitBatchPr               | Offline Batch User Creati                                                                   | Success |        |    |
| 💏 Contact List                                                                                                    | 5:42:27 PM               | 5:42:27 PM               | ngebizman.com  | bizmail.com          | ovisioning                  | eady).xls                                                                                   | 0000033 |        |    |
| Resource Mailbox                                                                                                    | 8/28/2014<br>6:03:06 PM  | 8/28/2014<br>6:03:06 PM  | hgcbizmail.com | @hgc<br>bizmail.com  | DeleteContact               | CN= ,OU=hgcm<br>ailtest1.com,OU=hgcbizm<br>ail.com,OU=hosting,DC=<br>hosting,DC=local       | Success |        |    |
| Company Disclaimer                                                                                                    | 8/28/2014<br>6:03:02 PM  | 8/28/2014<br>6:03:02 PM  | hgcbizmail.com | i@hgc<br>bizmail.com | DeleteContact               | CN=hotmail,OU=hgcmailt<br>est1.com,OU=hgcbizmail.<br>com,OU=hosting,DC=hos<br>ting,DC=local | Success |        |    |
| 🛃 Download & Setup                                                                                                    | 8/28/2014<br>6:02:59 PM  | 8/28/2014<br>6:02:59 PM  | hgcbizmail.com | i@hgc<br>bizmail.com | DeleteContact               | CN=gmail,OU=hgcmailte<br>st1.com,OU=hgcbizmail.c<br>om,OU=hosting,DC=hosti<br>pg.DC=local   | Success |        |    |
| View your activity log, for                                                                                                    | 8/28/2014<br>6:02:18 PM  | 8/28/2014<br>6:02:47 PM  | hgcbizmail.com | @hgc<br>bizmail.com  | CreateContact               | @ ).com.<br>hk                                                                              | Success |        |    |
| forwarding messages to an external email.                                                                                                    | 8/28/2014<br>5:47:54 PM  | 8/28/2014<br>5:48:18 PM  | hgcbizmail.com | @hgc<br>bizmail.com  | CreateContact               | m                                                                                           | Success |        | 1  |
| 💋 Message Tracking Log                                                                                                    | 8/28/2014<br>5:47:18 PM  | 8/28/2014<br>5:47:38 PM  | hgcbizmail.com | @hgc<br>bizmail.com  | CreateContact               | @hotmail.com                                                                                | Success |        |    |

# 13. Message Tracking Log

You can check the email message log here. You have the following searching selection

- a. Search by server
- b. Date
- c. Subject
- d. Sender
- e. Recipients

| Smart Panel 《                                       | Hom           | <u>e</u> > Me                                              | ssage   | Tracking Lo     | 9      |            |           |                 |           |                 |              |                  |
|-----------------------------------------------------|---------------|------------------------------------------------------------|---------|-----------------|--------|------------|-----------|-----------------|-----------|-----------------|--------------|------------------|
| 🚴 Account Info                                      | Searc         | h by Serve                                                 | er AZ10 | EXEDGEH V Date  | e from | 2014-9-2   | to 2014-  | 9-3 Subject lik | • •       |                 |              |                  |
| 📝 User Setup Profile                                | Send          | Sende V like V @ hgcbizmail.com V Recipients like V Search |         |                 |        |            |           |                 |           |                 |              |                  |
| 🗟 User & Mailbox                                    | Time<br>Stamp | Event ID                                                   | Source  | Message Subject | Sender | Recipients | Client IP | Client Hostname | Server IP | Server Hostname | Connector ID | Recipient Status |
| 🍓 Domain Name                                       |               |                                                            |         |                 |        |            |           |                 |           |                 |              |                  |
| 🍇 Distribution List                                 |               |                                                            |         |                 |        |            |           |                 |           |                 |              |                  |
| 🚧 Contact List                                      |               |                                                            |         |                 |        |            |           |                 |           |                 |              |                  |
| 🥔 Resource Mailbox                                  |               |                                                            |         |                 |        |            |           |                 |           |                 |              |                  |
| Company Disclaimer                                  |               |                                                            |         |                 |        |            |           |                 |           |                 |              |                  |
| Batch Provisioning                                  |               |                                                            |         |                 |        |            |           |                 |           |                 |              |                  |
| Download & Setup                                    |               |                                                            |         |                 |        |            |           |                 |           |                 |              |                  |
| Activity Log                                        |               |                                                            |         |                 |        |            |           |                 |           |                 |              |                  |
| Message Tracking Log                                |               |                                                            |         |                 |        |            |           |                 |           |                 |              |                  |
| Tracking messages log from<br>Edge and Hub servers. |               |                                                            |         |                 |        |            |           |                 |           |                 |              |                  |